| Saskatchewan<br>Health Authority | Title: How to view an employee's leave request on<br>sask.staffscheduling.ca<br>Role performing Activity: Manager or Designate |                                              |  |  |  |  |
|----------------------------------|----------------------------------------------------------------------------------------------------|----------------------------------------------|--|--|--|--|
|                                  | Location:<br>sask.staffscheduling.ca                                                                                           | Department/Unit: HR Systems<br>and Analytics |  |  |  |  |
| VVUKK                            | Document Owner:                                                                                                    | Date Prepared:                               |  |  |  |  |
|                                  | HR Systems                                                                                                    | June 7, 2023                                 |  |  |  |  |
| STANDARD                         | Last Revision:                                                                                                    | Date Approved:                               |  |  |  |  |
|                                  | Related Policies/Documentation                                                                                                 |                                              |  |  |  |  |

Work Standard Summary: How to view employee's leave request(s).

|    |                                                                                                    | Essential Tasks:                                               |
|----|----------------------------------------------------------------------------------------------------|----------------------------------------------------------------|
| 1. | Go to <u>sask.staffscheduling.ca</u> and<br>using your manager profile at the<br>Manager<br>My Account<br>Manager Home<br>Switch Profile<br>Scheduler<br>Employee | e number and password. Ensure you are top right of the screen: |
| 2. | Go to "Search" and "Absence Red<br>Search V<br>My Departments<br>Employees<br>Absence Requests                                                                    | quests":                                                       |

| Enterth                                                                                                    |                                                                                                    |                                                                     |                                                                                                    | <u> </u>                                                                                                    |                                                                                                    |                                                                                                    |                                                                                                    |                                                                                                    |                                                                                                    |                                                                                                    |              |
|----------------------------------------------------------------------------------------------------|----------------------------------------------------------------------------------------------------|---------------------------------------------------------------------|----------------------------------------------------------------------------------------------------|----------------------------------------------------------------------------------------------------|----------------------------------------------------------------------------------------------------|----------------------------------------------------------------------------------------------------|----------------------------------------------------------------------------------------------------|----------------------------------------------------------------------------------------------------|----------------------------------------------------------------------------------------------------|----------------------------------------------------------------------------------------------------|--------------|
| Search                                                                                                    | n Absenc                                                                                                    | e Requ                                                              | iests                                                                                                    |                                                                                                    |                                                                                                    |                                                                                                    |                                                                                                    |                                                                                                    |                                                                                                    |                                                                                                    |              |
| Request ID                                                                                                    |                                                                                                    |                                                                     |                                                                                                    |                                                                                                    |                                                                                                    |                                                                                                    |                                                                                                    |                                                                                                    |                                                                                                    |                                                                                                    |              |
|                                                                                                    |                                                                                                    |                                                                     |                                                                                                    |                                                                                                    |                                                                                                    |                                                                                                    |                                                                                                    |                                                                                                    |                                                                                                    |                                                                                                    |              |
| e.g. 12345                                                                                                    |                                                                                                    |                                                                     |                                                                                                    |                                                                                                    |                                                                                                    |                                                                                                    |                                                                                                    |                                                                                                    |                                                                                                    |                                                                                                    |              |
| Employee                                                                                                    |                                                                                                    |                                                                     |                                                                                                    |                                                                                                    |                                                                                                    |                                                                                                    |                                                                                                    |                                                                                                    |                                                                                                    |                                                                                                    |              |
| Q.                                                                                                    | employee number, e.g. Bob. 12                                                                                                    | 13.45                                                               |                                                                                                    |                                                                                                    |                                                                                                    |                                                                                                    |                                                                                                    |                                                                                                    |                                                                                                    |                                                                                                    |              |
| Facility                                                                                                    |                                                                                                    |                                                                     |                                                                                                    |                                                                                                    |                                                                                                    |                                                                                                    |                                                                                                    |                                                                                                    |                                                                                                    |                                                                                                    |              |
|                                                                                                    |                                                                                                    |                                                                     |                                                                                                    |                                                                                                    |                                                                                                    |                                                                                                    |                                                                                                    | ~                                                                                                    |                                                                                                    |                                                                                                    |              |
| Department                                                                                                    |                                                                                                    |                                                                     |                                                                                                    |                                                                                                    |                                                                                                    |                                                                                                    |                                                                                                    |                                                                                                    |                                                                                                    |                                                                                                    |              |
| Select A Fa                                                                                                    | acility                                                                                                    |                                                                     |                                                                                                    |                                                                                                    |                                                                                                    |                                                                                                    |                                                                                                    | ~                                                                                                    |                                                                                                    |                                                                                                    |              |
| Occupation                                                                                                    |                                                                                                    |                                                                     |                                                                                                    |                                                                                                    |                                                                                                    |                                                                                                    |                                                                                                    |                                                                                                    |                                                                                                    |                                                                                                    |              |
| Select A D                                                                                                    | epartment                                                                                                    |                                                                     |                                                                                                    |                                                                                                    |                                                                                                    |                                                                                                    |                                                                                                    | ~                                                                                                    |                                                                                                    |                                                                                                    |              |
| Туре                                                                                                    |                                                                                                    |                                                                     |                                                                                                    |                                                                                                    |                                                                                                    |                                                                                                    |                                                                                                    |                                                                                                    |                                                                                                    |                                                                                                    |              |
|                                                                                                    |                                                                                                    |                                                                     |                                                                                                    |                                                                                                    |                                                                                                    |                                                                                                    |                                                                                                    | ~                                                                                                    |                                                                                                    |                                                                                                    |              |
| Request Status                                                                                                    | •                                                                                                    |                                                                     |                                                                                                    |                                                                                                    |                                                                                                    |                                                                                                    |                                                                                                    |                                                                                                    |                                                                                                    |                                                                                                    |              |
| Needs Depar                                                                                                    | rtment Approval                                                                                                    |                                                                     |                                                                                                    |                                                                                                    |                                                                                                    |                                                                                                    |                                                                                                    |                                                                                                    |                                                                                                    |                                                                                                    |              |
| <ul> <li>Needs Sched</li> <li>In Processing</li> </ul>                                                                                                    | duling Approval<br>g by Scheduling                                                                                                    |                                                                     |                                                                                                    |                                                                                                    |                                                                                                    |                                                                                                    |                                                                                                    |                                                                                                    |                                                                                                    |                                                                                                    |              |
| <ul> <li>Approved by</li> <li>Denied</li> </ul>                                                                                                    | Scheduling                                                                                                    |                                                                     |                                                                                                    |                                                                                                    |                                                                                                    |                                                                                                    |                                                                                                    |                                                                                                    |                                                                                                    |                                                                                                    |              |
| <ul> <li>Withdrawn</li> </ul>                                                                                                    |                                                                                                    |                                                                     |                                                                                                    |                                                                                                    |                                                                                                    |                                                                                                    |                                                                                                    |                                                                                                    |                                                                                                    |                                                                                                    |              |
| Requested Date                                                                                                    | e                                                                                                    |                                                                     |                                                                                                    |                                                                                                    |                                                                                                    |                                                                                                    |                                                                                                    |                                                                                                    |                                                                                                    |                                                                                                    |              |
|                                                                                                    | 曲                                                                                                    |                                                                     |                                                                                                    |                                                                                                    |                                                                                                    |                                                                                                    |                                                                                                    |                                                                                                    |                                                                                                    |                                                                                                    |              |
| This pag                                                                                                    | ge will sho                                                                                                    | w you a                                                             | a list of r                                                                                                    | equest                                                                                                    | s, clic                                                                                                    | k "View" t                                                                                                    | o the rig                                                                                                    | ht of a                                                                                                    | request t                                                                                                    | to see m                                                                                                    | ore          |
| This pag<br>informa                                                                                                    | ge will shor<br>tion:                                                                                                    | w you a                                                             | a list of r                                                                                                    | equest:                                                                                                    | s, clic                                                                                                    | k "View" t                                                                                                    | o the rig                                                                                                    | ht of a                                                                                                    | request t                                                                                                    | O SEE M                                                                                                    | ore          |
| This pag<br>informa<br>Request<br>ID<br>24                                                                                                    | ge will show<br>tion:<br>Employee                                                                                                    | w you a                                                             | Requested<br>May 29, 20                                                                                                    | Pates                                                                                                    | S, CliC<br>Type<br>Vacatio                                                                                                    | k "View" t                                                                                                    | o the rig<br>s                                                                                                    | ht of a<br>tatus                                                                                            | request t<br><sub>Subr</sub>                                                                                               | mitted                                                                                                    | ore          |
| This pag<br>informa<br>Request<br>ID<br>24                                                                                                    | ge will shor<br>tion:<br>Employee<br>User na                                                                                                    | w you a<br>me                                                       | Requested<br>May 29, 20                                                                                                    | Pates                                                                                                    | S, CliC<br>Type<br>Vacatio                                                                                                    | k "View" t                                                                                                    | to the rig<br>s                                                                                                    | ht of a<br>tatus<br>enied                                                                                   | request t<br>Subr<br>May<br>10:0                                                                                           | mitted<br>31, 2023<br>5 CST<br>31 2023                                                                                                    | View         |
| This pag<br>informa<br>Request<br>ID<br>24<br>26                                                                                                    | ge will shor<br>tion:<br>Employee<br>User na<br>hidde                                                                                                    | w you a<br>me<br>n                                                  | Requested<br>May 29, 20<br>May 30 - M<br>2023 (2 shi                                                                              | Pates<br>Dates<br>23<br>ay 31,<br>fts)                                                                          | S, CliC<br>Type<br>Vacatic<br>Immed<br>48 hou                                                                                                    | k "View" t<br>on Paid<br>iate - Sick Paid (lu<br>rs)                                                                                                    | co the rig<br>s<br>ess than A<br>s                                                                                                    | ht of a<br>tatus<br>enied<br>pproved by<br>cheduling                                                        | request t<br>Subr<br>May<br>10:0<br>May<br>10:0                                                                            | <b>CO SEE M</b><br>mitted<br>31, 2023<br>5 CST<br>31, 2023<br>6 CST                                                                                                    | View<br>View |
| This pag<br>informa<br>Request<br>ID<br>24<br>26<br>The follo<br>informa<br>Employee                                                                                                    | ge will shor<br>tion:<br>Employee<br>User na<br>hidde<br>owing info<br>tion about                                                                                  | w you a<br>me<br>n<br>ormatio<br>t shift d                          | A list of r<br>Requested<br>May 29, 20<br>May 30 - M<br>2023 (2 shi<br>n provic<br>letails al<br>Abse                             | Pates<br>23<br>ay 31,<br>fts)<br>les addi<br>nd requ                                                            | s, clic<br>Type<br>Vacatic<br>Immed<br>48 hou<br>itiona                                                                                                    | k "View" t<br>on Paid<br>iate - Sick Paid (L<br>rs)<br>I informat<br>nodificatio                                                                                                    | ess than As<br>cion abou<br>n.                                                                                                    | ht of a<br>tatus<br>enied<br>pproved by<br>cheduling<br>it the re                                           | request t<br>Subr<br>May<br>10:0<br>May<br>10:0<br>equest, ir                                                              | CO SEE M<br>mitted<br>31, 2023<br>5 CST<br>31, 2023<br>6 CST<br>ncluding                                                                                                    | view<br>View |
| This pag<br>informa<br>Request<br>ID<br>24<br>26<br>The follo<br>informa<br>Employee                                                                                                    | ge will shor<br>tion:<br>Employee<br>User na<br>hidde<br>owing info<br>tion about                                                                                  | w you a<br>me<br>n<br>ormatio<br>t shift d                          | A list of r<br>Requested<br>May 29, 20<br>May 30 - M<br>2023 (2 shi<br>n provice<br>letails an<br>Abse                            | equest:<br>Dates<br>23<br>ay 31,<br>fts)<br>des addi<br>nd requ<br>ance Type<br>tion Paid                       | s, clic<br>Type<br>Vacatic<br>Immed<br>48 hou<br>itiona<br>iest m<br>Su                                                                                                    | k "View" t<br>on Paid<br>iate - Sick Paid (la<br>is)<br>l informat<br>nodificatio                                                                                                    | to the rig<br>s<br>ess than A<br>s<br>cion abou<br>n.                                                                                                    | ht of a<br>tatus<br>enied<br>pproved by<br>cheduling<br>It the re<br>Status<br>Denied                       | request t<br>Subr<br>May<br>10:0<br>May<br>10:0<br>Equest, ir                                                              | co see m<br>mitted<br>31, 2023<br>5 CST<br>31, 2023<br>6 CST<br>ncluding<br>ted                                                                                                    | Viet         |
| This pag<br>informa<br>Request<br>ID<br>24<br>26<br>The follo<br>informa<br>Employee<br>User                                                                                                    | ge will shor<br>tion:<br>Employee<br>User na<br>hidde<br>owing info<br>tion about                                                                                  | w you a<br>me<br>n<br>ormatio<br>t shift d                          | A list of r<br>Requested<br>May 29, 20<br>May 30 - M<br>2023 (2 shi<br>N provic<br>letails al<br>Abso<br>Vaca                     | Pates<br>23<br>ay 31,<br>fts)<br>des addi<br>nd requ<br>ence Type<br>tion Paid                                  | s, clic<br>Type<br>Vacatio<br>Immed<br>48 hou<br>itiona<br>itiona<br>itiona<br>itiona<br>Ma                                                                                                    | k "View" t<br>on Paid<br>iate - Sick Paid (L<br>iate - Sick Paid (L<br>iate - Sick Paid (L<br>iate - Sick Paid (L<br>iate - Sick Paid (L<br>iate - Sick Paid (L<br>iate - Sick Paid (L)<br>iate - Sick Paid (L)<br>iate - Sick Paid                | co the rig                                                                                                    | ht of a<br>tatus<br>enied<br>pproved by<br>cheduling<br>it the re<br>Status<br>Denied                       | request t<br>Subr<br>May<br>10:0<br>May<br>10:0<br>Equest, ir                                                              | CO SEE M<br>mitted<br>31, 2023<br>5 CST<br>31, 2023<br>66 CST<br>ncluding<br>ted                                                                                                    |              |
| This pag<br>informa<br>Request<br>ID<br>24<br>26<br>26<br>The follo<br>informa<br>Employee<br>User I                                                                                                  | ge will shor<br>tion:<br>Employee<br>User na<br>hidde<br>owing info<br>tion about                                                                                  | w you a<br>me<br>n<br>ormatio<br>t shift d                          | Requested<br>May 29, 20<br>May 30 - M<br>2023 (2 shi<br>n provice<br>letails an<br>Abse<br>Vaca                                   | Pates<br>Dates<br>23<br>ay 31,<br>fts)<br>des addi<br>nd requ<br>ence Type<br>tion Paid                         | s, clic<br>Type<br>Vacatio<br>Immed<br>48 hou<br>itiona<br>iest m<br>Su                                                                                                    | k "View" t<br>on Paid<br>iate - Sick Paid (la<br>iate - Sick Paid (la<br>iate - Sick               | to the rig                                                                                                    | ht of a<br>tatus<br>enied<br>pproved by<br>cheduling<br>It the re<br>Status<br>Denied                       | request t<br>Subr<br>May<br>10:0<br>May<br>10:0<br>Equest, in<br>Last Updat<br>May 31, 20                                  | CO SEE M<br>mitted<br>31, 2023<br>5 CST<br>31, 2023<br>6 CST<br>ncluding<br>ted<br>223, 11:54 CST                                                                                                    | view<br>View |
| This pag<br>informa<br>Request<br>ID<br>24<br>26<br>The follo<br>informa<br>Employee<br>User I<br>Correl Plase<br>Shift Detaile                                                                       | ge will shor<br>tion:<br>Employee<br>User na<br>hidde<br>owing info<br>tion about<br>name hidde                                                                    | w you a<br>me<br>n<br>ormatio<br>t shift d                          | Requested<br>May 29, 20<br>May 30 - M<br>2023 (2 shi<br>n provice<br>letails al<br>Abso<br>Vaca                                   | Pates<br>Dates<br>23<br>ay 31,<br>fts)<br>des addi<br>nd requ<br>ence Type<br>tion Paid                         | s, clic<br>Type<br>Vacatio<br>Immed<br>48 hou<br>itiona<br>iest m<br>Su                                                                                                    | k "View" t<br>on Paid<br>iate - Sick Paid (l<br>iate - Sick Paid (l<br>iate - | to the rig                                                                                                    | ht of a<br>tatus<br>enied<br>pproved by<br>cheduling<br>It the re<br>Status<br>Denied                       | request t<br>Subr<br>May<br>10:0<br>May<br>10:0<br>equest, ir<br>Last Updat<br>May 31, 20                                  | CO SEE M<br>mitted<br>31, 2023<br>5 CST<br>31, 2023<br>6 CST<br>ncluding<br>ted<br>223, 11:54 CST                                                                                                    | view<br>View |
| This pag<br>informa<br>Request<br>ID<br>24<br>26<br>The follo<br>informa<br>Employee<br>User I<br>Correl Please<br>Shift Details                                                                      | ge will shor<br>tion:<br>Employee<br>User na<br>hidde<br>owing info<br>tion about<br>name hidde                                                                    | w you a<br>me<br>n<br>ormatio<br>t shift d                          | A list of r<br>Requested<br>May 29, 20<br>May 30 - M<br>2023 (2 shi<br>n provice<br>letails al<br>Abso<br>Vaca                    | Tequest:<br>Dates<br>23<br>ay 31,<br>fts)<br>des addi<br>nd requ<br>ence Type<br>tion Paid                      | s, clic<br>Type<br>Vacatio<br>Immed<br>48 hou<br>itiona<br>iest m<br>Su                                                                                                    | k "View" t<br>on Paid<br>iate - Sick Paid (k<br>rs)<br>I informat<br>nodificatio<br>ibmitted At<br>ay 31, 2023, 10:05 C                                                                                                    | co the rig                                                                                                    | ht of a<br>tatus<br>enied<br>pproved by<br>cheduling<br>It the re<br>Status<br>Denied                       | request t<br>Subr<br>May<br>10:0<br>May<br>10:0<br>Equest, ir                                                              | CO SEE M<br>mitted<br>31, 2023<br>5 CST<br>31, 2023<br>6 CST<br>ncluding<br>ted<br>2023, 11:54 CST                                                                                                    |              |
| This pag<br>informa<br>Request<br>ID<br>24<br>26<br>The follo<br>informa<br>Employee<br>User I<br>Shift Details<br>Date                                                                               | ge will shor<br>tion:<br>Employee<br>User na<br>hidde<br>owing info<br>tion about<br>name hidde<br>e indicate coverage<br>s<br>Requested Time                      | w you a me n ormatio t shift d shift Time                           | A list of r<br>Requested<br>May 29, 20<br>May 30 - M<br>2023 (2 shi<br>N provic<br>letails al<br>Abso<br>Vaca                     | requests<br>Dates<br>23<br>ay 31,<br>fts)<br>des addi<br>nd requ<br>ence Type<br>tion Paid                      | s, clic<br>Type<br>Vacatio<br>Immed<br>48 hou<br>itiona<br>itiona<br>itiona<br>itiona<br>itiona<br>itiona<br>itiona                                                                                                    | k "View" t<br>on Paid<br>iate - Sick Paid (lo<br>rs)<br>I informat<br>nodificatio<br>ibmitted At<br>ay 31, 2023, 10:05 C<br>Fadility                                                                                                    | co the rig<br>s<br>ess than A<br>cion abou<br>n.<br>st<br>Department                                                                                                    | ht of a<br>tatus<br>enied<br>pproved by<br>cheduling<br>it the re<br>Status<br>Denied                       | request t<br>Subr<br>May<br>10:0<br>May<br>10:0<br>Equest, ir<br>Last Updar<br>May 31, 20                                  | CO SEE M<br>mitted<br>31, 2023<br>55 CST<br>31, 2023<br>66 CST<br>ncluding<br>ted<br>D23, 11:54 CST                                                                                                    |              |
| This pag<br>informa<br>Request<br>ID<br>24<br>26<br>The follo<br>informa<br>Employee<br>User I<br>Come Please<br>Shift Details<br>Date<br>May 29th<br>Comments                                        | ge will shor<br>tion:<br>Employee<br>User na<br>hidde<br>owing info<br>tion about<br>name hidde<br>e indicate coverage<br>3<br>Requested Time<br>08:00 - 16:00 CST | w you a me n ormatio t shift d shift Time 08:00 - 16:00 C           | A list of r<br>Requested<br>May 29, 20<br>May 30 - M<br>2023 (2 shi<br>N provice<br>letails al<br>Abso<br>Vaca                    | request:<br>Dates<br>23<br>ay 31,<br>fts)<br>des addi<br>nd requ<br>ence Type<br>tion Paid<br>Time Class<br>Day | s, clic<br>Type<br>Vacatio<br>Immed<br>48 hou<br>itiona<br>itiona<br>iest m<br>Su<br>Ma<br>Icon<br>d                                                                                                    | k "View" t<br>on Paid<br>iate - Sick Paid (lo<br>rs)<br>I informat<br>nodificatio<br>ibmitted At<br>ay 31, 2023, 10:05 C<br>Facility<br>Saskatoon - NAW                                                                                                    | co the rig<br>s<br>co the rig<br>co the rig co the rig<br>co the rig<br>co the rig<br>co the rig<br>co the rig<br>co the ri | ht of a<br>tatus<br>enied<br>pproved by<br>cheduling<br>It the re<br>Status<br>Denied                       | request t<br>Subr<br>May<br>10:0<br>May<br>10:0<br>Equest, ir<br>Last Updar<br>May 31, 20<br>Occupation                    | CO SEE M<br>mitted<br>31, 2023<br>5 CST<br>31, 2023<br>6 CST<br>ncluding<br>ted<br>D23, 11:54 CST                                                                                                    |              |
| This pag<br>informa<br>Request<br>ID<br>24<br>26<br>26<br>The follo<br>informa<br>Employee<br>User I<br>Come Please<br>Shift Details<br>Date<br>Date                                                  | ge will shor<br>tion:<br>Employee<br>User na<br>hidde<br>owing info<br>tion about<br>name hidde<br>e indicate coverage<br>8<br>Requested Time<br>0800 - 1600 CST   | w you a me n ormatio t shift d shift Time 08:00 - 16:00 C User      | A list of r<br>Requested<br>May 29, 20<br>May 30 - M<br>2023 (2 shi<br>N provic<br>letails al<br>Abs<br>Vaca                      | requests<br>Dates<br>23<br>ay 31,<br>fts)<br>des addi<br>nd requ<br>ence Type<br>tion Paid                      | s, clic<br>Type<br>Vacatio<br>Immed<br>48 hou<br>itional<br>itionalionalional<br>itionalional<br>itional<br>itional<br>itional<br>itional<br>ition | k "View" t<br>on Paid<br>iate - Sick Paid (lu<br>rs)<br>I informat<br>odificatio<br>ibmitted At<br>ay 31, 2023, 10:05 CS<br>Facility<br>Saskatoon - NAW                                                                                                    | co the rig<br>s<br>ess than A<br>cion abou<br>n.<br>ST<br>Department<br>STRATEGIC SCH                                                                                                    | ht of a<br>tatus<br>enied<br>pproved by<br>cheduling<br>it the re<br>Status<br>Denied                       | request t<br>Subr<br>May<br>10:0<br>May<br>10:0<br>Cequest, ir<br>Last Updat<br>May 31, 20<br>Occupation                   | CO SEE M<br>mitted<br>31, 2023<br>5 CST<br>31, 2023<br>6 CST<br>ncluding<br>ted<br>223, 11:54 CST                                                                                                    |              |
| This pag<br>informa<br>Request<br>ID<br>24<br>26<br>The follo<br>informa<br>Employee<br>User I<br>Correr Please<br>Shift Details<br>Date<br>May 29th<br>Comments<br>Date                              | ge will shor<br>tion:<br>Employee<br>User na<br>hidde<br>owing info<br>tion about<br>name hidde<br>e indcate coverage<br>s<br>Requested Time<br>08:00 - 16:00 CST  | w you a me n ormatio t shift d shift Time 08:00 - 16:00 C User      | A list of r<br>Requested<br>May 29, 20<br>May 30 - M<br>2023 (2 shi<br>N provic<br>letails an<br>Abse<br>Vaca<br>Hours<br>SST 7.5 | requests Dates 23 23 23 23 23 23 23 24 25 25 25 25 25 25 25 25 25 25 25 25 25                                   | s, clic<br>Type<br>Vacatic<br>Immed<br>48 hou<br>itiona<br>itiona<br>itiona<br>itiona<br>su<br>itiona<br>su<br>su<br>su<br>d                                                                                                    | k "View" t<br>on Paid<br>iate - Sick Paid (L<br>iate - Sick Paid (L))<br>Sick Paid (L) (L) (L) (L) (L) (L) (L) (L) (L) (L)                                                                                                    | co the rig                                                                                                    | ht of a<br>tatus<br>enied<br>pproved by<br>cheduling<br>It the re<br>Status<br>Denied<br>EDULING            | request t<br>Subr<br>May<br>10:0<br>May<br>10:0<br>Cocupation<br>(MANAGER(OOS))                                            | ted<br>Union<br>0 See m<br>0 See m<br>0 Se |              |
| This pag<br>informa<br>Request<br>ID<br>24<br>26<br>The follo<br>informa<br>Employee<br>User I<br>Come Please<br>Shift Details<br>Date<br>Date<br>Date<br>History                                     | ge will shor<br>tion:<br>Employee<br>User na<br>hidde<br>owing info<br>tion about<br>name hidde<br>e indicate coverage<br>8<br>Requested Time<br>08:00 - 16:00 CST | w you a me n ormatio t shift d shift Time 08:00 - 16:00 C User      | A list of r<br>Requested<br>May 29, 20<br>May 30 - M<br>2023 (2 shi<br>N provice<br>letails al<br>Abse<br>Vaca<br>Hours           | request:<br>Dates<br>23<br>ay 31,<br>fts)<br>des addi<br>nd requ<br>ence Type<br>tion Paid<br>Time Class<br>Day | s, clic<br>Type<br>Vacatio<br>Immed<br>48 hou<br>itiona<br>itiona<br>iest m<br>Su<br>Ma<br>Icon<br>d<br>Profile                                                                                                    | k "View" t<br>on Paid<br>iate - Sick Paid (lu<br>rs)<br>I informat<br>nodificatio<br>ibmitted At<br>ay 31, 2023, 10:05 C<br>Facility<br>Saskatoon - NAW                                                                                                    | co the rig                                                                                                    | ht of a<br>tatus<br>enied<br>pproved by<br>cheduling<br>It the re<br>Status<br>Denied<br>EDULING<br>Comment | request t<br>Subr<br>May<br>10:0<br>May<br>10:0<br>Cequest, ir<br>Last Updar<br>May 31, 20<br>Occupation<br>(MANAGER(OOS)) | CO SEE M<br>mitted<br>31, 2023<br>55 CST<br>31, 2023<br>66 CST<br>ncluding<br>ted<br>223, 11:54 CST<br>Union<br>005                                                                                                    |              |
| This pag<br>informa<br>Request<br>ID<br>24<br>26<br>The follo<br>informa<br>Employee<br>User I<br>Come Please<br>Shift Details<br>Date<br>May 29th<br>Comments<br>Date<br>History<br>Date             | ge will shor<br>tion:<br>Employee<br>User na<br>hidde<br>owing info<br>tion about<br>name hidde<br>e indcate coverage<br>s<br>Requested Time<br>08:00 - 16:00 CST  | w you a me n ormatio t shift d shift Time 08:00 - 16:00 C User      | A list of r<br>Requested<br>May 29, 20<br>May 30 - M<br>2023 (2 shi<br>N provic<br>letails al<br>Abso<br>Vaca<br>Hours<br>SST 7.5 | request:<br>Dates<br>23<br>ay 31,<br>fts)<br>des addi<br>nd requ<br>ence Type<br>tion Paid<br>Time Class<br>Day | s, clic<br>Type<br>Vacatio<br>Immed<br>48 hou<br>itiona<br>itiona<br>itiona<br>itiona<br>Ma<br>Su<br>Ka<br>ka<br>ka<br>ka<br>ka<br>ka<br>ka<br>ka<br>ka<br>ka<br>ka<br>ka<br>ka<br>ka                                                                                                    | k "View" t<br>on Paid<br>iate - Sick Paid (L<br>iate - Sick Paid (L))<br>Sick Paid (L) Sick Paid (L))<br>Sick Paid (L) Sick Paid (L))<br>Sick Paid (L))<br>Sick Paid (L))<br>Sick P                  | co the rig                                                                                                    | ht of a tatus enied pproved by cheduling It the re Status Denied EDULING Comment Action                     | request t<br>Subr<br>May<br>10:0<br>May<br>10:0<br>Cequest, ir<br>Last Updar<br>May 31, 20<br>Occupation<br>(MANAGER(OOS)) | CO SEE M         mitted         31, 2023         35 CST         31, 2023         6 CST                                                                                                    |              |
| This pag<br>informa<br>Request<br>ID<br>24<br>26<br>26<br>The follo<br>informa<br>Employee<br>User<br>User<br>Come Please<br>Shift Details<br>Date<br>May 29th<br>Comments<br>Date<br>History<br>Date | ge will shor<br>tion:<br>Employee<br>User na<br>hidde<br>owing info<br>tion about<br>name hidde<br>e infcate coverage<br>s<br>Requested Time<br>08:00 - 16:00 CST  | w you a me n ormatio t shift d shift Time 08:00 - 16:00 C User User | A list of r<br>Requested<br>May 29, 20<br>May 30 - M<br>2023 (2 shi<br>N provic<br>letails an<br>Abse<br>Vaca<br>Hours<br>SST 7.5 | requests Dates 23 23 23 23 23 23 23 23 23 23 24 25 23 25 25 25 25 25 25 25 25 25 25 25 25 25                    | s, clic<br>Type<br>Vacatio<br>Immed<br>48 hou<br>itiona<br>itiona<br>itiona<br>itiona<br>itiona<br>itiona<br>d<br>ka                                                                                                    | k "View" t<br>on Paid<br>iate - Sick Paid (k<br>iate - Sick Paid (k<br>iate - | co the rig                                                                                                    | ht of a tatus enied pproved by cheduling It the re Status Denied EDULING Comment Action Departmen           | request t Subr May 10:0 May 10:0 Carrier Content Cast Updat May 31, 20 Cocupation (MANAGER(OOS)) Cocupation (MANAGER(OOS)) | Co see m      mitted     31, 2023     5 CST     31, 2023     6 CST      10     10     10     10     10     10     10     10     10     10     10     10     10     10     10     10     10     10     10     10     10     10     10     10     10     10     10     10     10     10     10     10     10     10     10     10     10     10     10     10     10     10     10     10     10     10     10     10     10     10     10     10     10     10     10     10     10     10     10     10     10     10     10     10     10     10     10     10     10     10     10     10     10     10     10     10     10     10     10     10     10     10     10     10     10     10     10     10     10     10     10     10     10     10     10     10     10     10     10     10     10     10     10     10     10     10     10     10     10     10     10     10     10     10     10     10     10     10     10     10     10     10     10     10     10     10     10     10     10     10     10     10     10     10     10     10     10     10     10     10     10     10     10     10     10     10     10     10     10     10     10     10     10     10     10     10     10     10     10     10     10     10     10     10     10     10     10     10     10     10     10     10     10     10     10     10     10     10     10     10     10     10     10     10     10     10     10     10     10     10     10     10     10     10     10     10     10     10     10     10     10     10     10     10     10     10     10     10     10     10     10     10     10     10     10     10     10     10     10     10     10     10     10     10     10     10     10     10     10     10     10     10     10     10     10     10     10     10     10     10     10     10     10     10     10     10     10     10     10     10     10     10     10     10     10     10     10     10     10     10     10     10     10     10     10     10     10     10     10     10     10     10     10     10     10     10     10     10     10     10     10     10                                                                                                    |              |